# Accéder à la plateforme d'assistance de la Direction Informatique de l'Université Paris-Sud 11

<u>via</u>

https://sos.di.u-psud.fr

# **Que peut-on faire ?**

Demander une intervention (Ouvrir un ticket). Suivre le traitement d'un ticket. Consultation des tickets (en cours, fermés...). Consulter la FAQ (pas disponible immédiatement).

## Ecran d'authentification

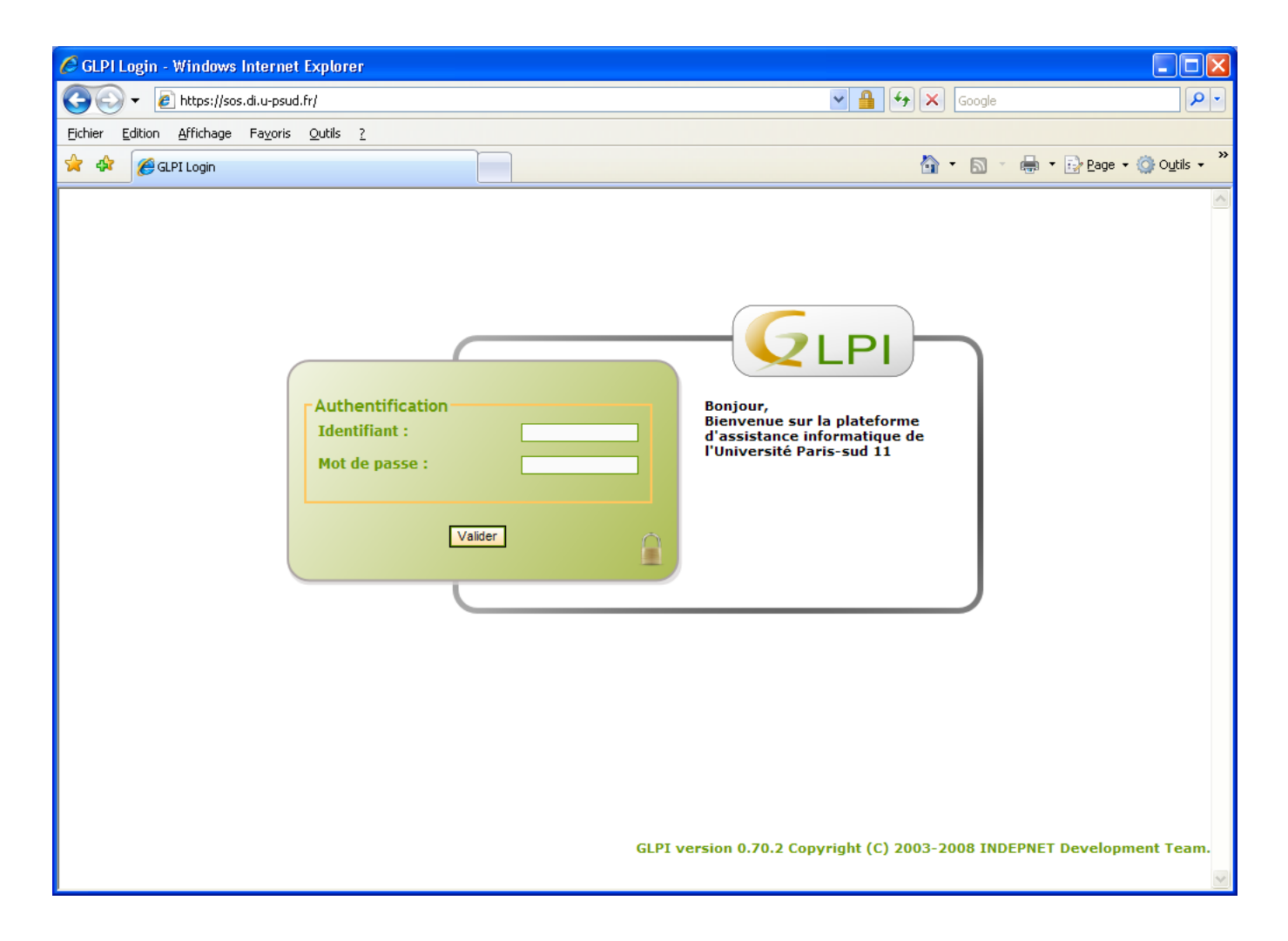

Pour pouvoir se connecter à la plateforme, il faut posséder un compte Adonis.

#### **Identification :**

Même identifiant qu'Adonis type prenom.nom

### <u>Formulaire de saisie d'un ticket</u> <u>Cas général</u>

| GLPI Helpdesk | Tickets                          |                                  | Préférences | Aide | Déconne xion (post-only) |
|---------------|----------------------------------|----------------------------------|-------------|------|--------------------------|
| Helpdesk >    |                                  |                                  |             |      |                          |
|               |                                  |                                  |             |      |                          |
|               |                                  | Veuillez décrire votre problème: |             |      |                          |
|               | Priorité de la demande:          | Moyenne 💌                        |             |      |                          |
|               | Informez-moi des suites données: | Oui 💌                            |             |      |                          |
|               | Mon adresse de messagerie:       | prenom.nom@u-psud.fr             |             |      |                          |
|               | Catégorie:                       | 😵                                |             |      |                          |
|               | <b>T</b> 14                      | Le problème:                     |             |      |                          |
|               | litre:                           |                                  |             |      |                          |
|               |                                  |                                  |             |      |                          |
|               | Fichier (60 Mb max): 😵           | Parcourir                        |             |      |                          |
|               |                                  | Envoyer message                  |             |      |                          |
|               |                                  |                                  |             |      |                          |

#### **Descriptif des rubriques :**

Priorité de la demande : Moyenne par défaut.

Informez-moi des suites données :

- Oui : envoi de mails à l'adresse indiquée afin de vous avertir de la prise en charge de votre ticket.
- Non : pas de notification.

Mon adresse de messagerie : Adresse à laquelle les mails de notification vous seront adressés.

**Catégorie :** Choisir dans la liste la catégorie la mieux appropriée pour qualifier votre ticket. Lorsqu'une catégorie est sélectionnée, un encadré apparaît avec un commentaire succinct.

La liste proposée a été définie par rapport aux services proposés sur le site web de la Direction Informatique (http://www.di.u-psud.fr), vous pouvez vous y reporter pour de plus amples précisions.

Titre : Donner un titre à votre ticket, attention cette rubrique est OBLIGATOIRE.

**Zone de description du problème :** Une description du problème est également OBLIGATOIRE pour la validation du ticket.

**Fichier (60 Mb max) :** Possibilité de joindre un fichier à une demande (utiliser le bouton « parcourir » afin de sélection le document que vous voulez joindre).

#### Une fois les informations saisies validez votre ticket en cliquant sur « Envoyer message » Le système vous envoie alors ce message :

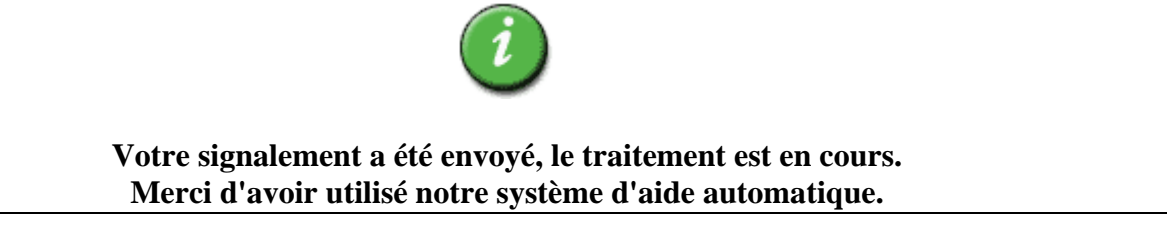

### <u>Formulaire de saisie d'un ticket</u> <u>Cas particulier des utilisateurs des Services Centraux</u> <u>(dont le matériel informatique est géré par la DI)</u>

| CLPI Helpdesk Tickets           | Préférences Aide Déconnexion (Petitgand Sylvie)                                                                      |
|---------------------------------|----------------------------------------------------------------------------------------------------|
| Helpdesk > Post-only-2          |                                                                                                    |
|                                 | Veuillez décrire votre problème:                                                                                     |
| Priorité de la demande:         | Moyenne 🔽                                                                                                    |
| Informez-moi des suites données | i Oui 💌                                                                                                    |
| Mon adresse de messagerie:      | sylvie.petitgand@u-psud.fr                                                                                           |
| Le ticket porte sur:            | Mes matériels: Général                                                                                               |
| Catégorie:                      | Général<br>Mes matériels                                                                                             |
| Titre:                          | Le pro Ordinateur(s) - A-01563 - 34W893J - 01563 Périphériques connectés Périphériques Leorone Nor (CTRCAD)(d) 01555 |
| Echica (60 Mb may)              |                                                                                                    |
| Fichier (60 Mb max).            | Envoyer message                                                                                                    |
|                                 |                                                                                                    |

#### **Descriptif des rubriques :**

Priorité de la demande : moyenne par défaut.

#### Informez-moi des suites données :

- Oui : envoe de mails à l'adresse indiquée afin de vous avertir de la prise en charge de votre ticket.
- Non : pas de notification.

Mon adresse de messagerie : adresse à laquelle les mails de notification vous seront adressés.

Le ticket porte sur : si la demande concerne un des matériels informatiques qui vous est affecté, le sélectionner dans la liste.

Si le matériel n'apparaît pas, indiquer son numéro d'inventaire dans la description :

**Catégorie :** choisir dans la liste la catégorie la mieux appropriée pour qualifier votre ticket. Lorsqu'une catégorie est sélectionnée, un encadré apparaît avec un commentaire succinct.

La liste proposée a été définie par rapport aux services proposés sur le site web de la Direction Informatique (http://www.di.u-psud.fr), vous pouvez vous y reporter pour de plus amples précisions.

Titre : donner un titre à votre ticket, attention cette rubrique est OBLIGATOIRE.

**Zone de description du problème :** une description du problème est également OBLIGATOIRE pour la validation du ticket.

**Fichier (60 Mb max) :** possibilité de joindre un fichier à une demande (utiliser le bouton «parcourir »afin de sélection le document que vous voulez joindre).

Une fois les informations saisies validez votre ticket en cliquant sur « Envoyer message » Le système vous envoie alors ce message :

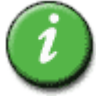

Votre signalement a été envoyé, le traitement est en cours. Merci d'avoir utilisé notre système d'aide automatique.

### Suivre le traitement d'un ticket

1- En cliquant sur l'URL du ticket dans le corps du mail de notification : Après authentification, affichage du ticket.

| t 444    | Ajoute                                                            | er un nouveau suivi                                         |                        |                                                                                             |                                  |               |                         |           |
|----------|-------------------------------------------------------------------|-------------------------------------------------------------|------------------------|---------------------------------------------------------------------------------------------|----------------------------------|---------------|-------------------------|-----------|
|          |                                                                   | Ouvert le                                                   | 2:09-05-2008 13:54 par | post-only                                                                                   |                                  | Fe            | ermé le: Ticket toujou  | rs ouvert |
|          | Statut:<br>Priorité:<br>Catégorie:<br>D<br>Utilisateur<br>Groupe: | En cours (Attribué)<br>Moyenne<br>emandeur:<br>:: post-only | 5                      | Source de la demande:<br>Matériel:<br>Attribué à:<br>Technicien:<br>Groupe:<br>Fournisseur: | Helpdesk<br>Général<br>- HotLine |               | Durée totale: 0 Mi      | nute(s)   |
|          |                                                                   |                                                             |                        |                                                                                             |                                  | **            | Suivi par<br>Email: Oui |           |
|          |                                                                   |                                                             | ceci est un essai      |                                                                                             |                                  | En            | nail pour sylvie.petil  | tgand@u-  |
| cription | n ce                                                              | ci est un essai                                             |                        |                                                                                             |                                  |               | le suivi: psud.fr       |           |
|          |                                                                   |                                                             |                        |                                                                                             |                                  |               | Documencis/ ass         | Parcourir |
|          |                                                                   |                                                             |                        |                                                                                             |                                  |               |                         | Falcount  |
|          |                                                                   |                                                             |                        | Modifier                                                                                    |                                  |               |                         |           |
|          |                                                                   |                                                             |                        | Résumé                                                                                      |                                  |               |                         |           |
|          |                                                                   | Date                                                        | Description            | n Durée                                                                                     |                                  | Planification | Auteur                  |           |
|          | 91 1                                                              | 3-05-2008 14:58                                             | essai de suivi         | 0 Minute(s)                                                                                 | Auc                              | une           | post-only               |           |

Vous pouvez modifier votre ticket, y ajouter un suivi .....

2- Possibilité de consulter à tout moment ses tickets via le menu Ticket.

| .PI     | lelpdesk   | Ticket                                                                               | ts       |                              |                                                                    |          |                                         | Preferences      | Alde Deconnexion (post-on |
|---------|------------|--------------------------------------------------------------------------------------|----------|------------------------------|--------------------------------------------------------------------|----------|-----------------------------------------|------------------|---------------------------|
| lelpdes | k>         |                                                                                      |          |                              |                                                                    |          |                                         |                  |                           |
|         |            |                                                                                      |          |                              | Re                                                                 | cherche  |                                         |                  | ∀Avancée                  |
|         | s          | tatut: Tous                                                                          | ~        | ]                            |                                                                    |          | Voir les suivis: Non                    | ~                | Rechercher                |
|         |            | Afficher 2                                                                           | 0 🔽 é    | léments                      |                                                                    |          |                                         | de 1 à 10 sur 10 |                           |
|         | Statut     | ⊽Date                                                                                | Priorité | Demandeur                    | Attribué                                                           | Matériel | Catégorie                               | Titre            |                           |
|         | ID:<br>452 | Ouvert le:<br>20-05-2008<br>14:20<br>Fermé le:<br>20-05-2008<br>14:31<br>0 Minute(s) | Moyenne  | post-<br>only 🕱              | - Gestion des<br>salles<br>d'enseignement                          | Général  | Gestion des<br>salles<br>d'enseignement | essai aaa 🗞      | Infos (2)                 |
|         | ID:<br>451 | Ouvert le:<br>20-05-2008<br>12:12<br>Fermé le:<br>20-05-2008<br>14:11<br>0 Minute(s) | Moyenne  | post-<br>only 🥸              | - Gestion des<br>salles<br>d'enseignement                          | Général  | Gestion des<br>salles<br>d'enseignement | essai zzz 🥱      | Infos (3)                 |
|         | ID:<br>450 | Ouvert le:<br>19-05-2008<br>15:36                                                    | Моуеппе  | post-<br>only <mark>8</mark> | Petitgand<br>Sylvie S<br>- Gestion des<br>salles<br>d'enseignement | Général  | Gestion des<br>salles<br>d'enseignement | essai YYY 🗞      | infos (4)                 |
|         |            |                                                                                      |          |                              |                                                                    |          |                                         |                  |                           |

Symboles utilisés dans la rubrique Statut :

- Nouveau ticket.
- Ticket affecté
- N Ticket planifié (un intervenant a planifié son intervention)
- Ticket en attente
- Ticket fermé non résolu
- Ticket fermé et résolu

### Modifier un ticket

Pour afficher le ticket à modifier :

Ou

4 cliquer sur la zone *Infos* du ticket à modifier

+ Cliquer sur l'URL correspondant au ticket dans votre mail.

| Juesk >                            |                                                                                                    |                                                                           |                                                                                   |                |                                                                                                    |                 |
|------------------------------------|----------------------------------------------------------------------------------------------------|---------------------------------------------------------------------------|-----------------------------------------------------------------------------------|----------------|----------------------------------------------------------------------------------------------------|-----------------|
| t 444                              | Ajouter un nouveau suivi                                                                                    |                                                                           |                                                                                   |                | r                                                                                                    |                 |
| Sta<br>Pric<br>Cat<br>Utili<br>Gro | Ouvert I<br>tut: En cours (Attribué)<br>rité: Moyenne<br>égorie:<br>Demandeur:<br>sateur: post-only<br>upe: | e: 09-05-2008 13:54 par post<br>Sourc<br>Matér<br>Techr<br>Group<br>Fourn | e de la demande: Help<br>iel: Gén<br>Attribué à:<br>licien:<br>e: - Ho<br>isseur: | odesk<br>Iéral | Ferme le: <i>I rcket toujours</i> .<br>Durée totale: <b>0 Minu</b>                                                                | ouvert<br>te(s) |
| scription                          | ceci est un essai                                                                                           | ceci est un essai                                                         |                                                                                   |                | Suivi par<br>Email: Oui<br>Email pour <mark>sylvie.petitga</mark><br>le suivi: <b>psud.fr</b><br><b>Document(s) associ</b><br>Pai | end@u-          |
|                                    |                                                                                                    |                                                                           | Modifier                                                                          |                |                                                                                                    |                 |
|                                    |                                                                                                    | Re                                                                        | ésumé                                                                             |                |                                                                                                    |                 |
|                                    | Date                                                                                                    | Description                                                               | Description Durée                                                                 |                | Auteur                                                                                                    |                 |
| 9                                  | 13-05-2008 14:58                                                                                            | essai de suivi                                                            | 0 Minute(s)                                                                       | Aucune         | post-only                                                                                                    |                 |

Attention vous pouvez :

- le titre du ticket.
- la description du ticket
- l'Email pour le suivi du ticket
- Ajouter un document

 $\rightarrow$  Cliquer sur le bouton «Modifier »pour enregistrer vos modifications.

Vous pouvez aussi ajouter un nouveau suivi à un ticket en cliquant sur le bouton « Ajouter un nouveau suivi » Tous les suivis sont affichés en liste sous « Résumé ».

### **QUELQUES CONSEILS**

- **Utilisez le site web pour le Dépôt des demandes : https://sos.di.u-psud.fr**
- Vous ne possédez pas de compte Adonis : contactez au plus vite votre correspondant annuaire afin qu'il crée votre compte et demandez éventuellement à un collègue d'effectuer la demande à votre place.
- Votre ordinateur est en panne : vous pouvez déposer votre demande de n'importe quel ordinateur, la seule obligation c'est qu'il ait un accès à internet.
- Modifiez la priorité (moyenne) avec parcimonie : tout n'est pas urgent. la Direction Informatique se réserve le droit de redéfinir, le cas échéant, la priorité que vous avez indiquée en fonction du diagnostic établi.
- Si vous n'êtes pas sûr de la catégorie de votre demande, ne sélectionnez rien ou choisissez
   « autres demandes » : l'équipe de l'assistance informatique se chargera de diriger votre ticket vers le bon groupe d'intervention.
- Soyez le plus clair possible dans la description de votre problème : c'est par ce moyen que l'on traitera au plus vite votre demande.
- Pour les utilisateurs dont le matériel est géré par la Direction Informatique, n'oubliez pas d'ajouter le numéro d'inventaire (code barre) du matériel concerné par votre demande dans le descriptif du ticket.

#### N'hésitez pas à nous faire part de vos remarques afin que l'on améliore le service.